## How to Import Origin Roles into i21

≙

• Only Admin user can import origin user roles to i21 company.

- Make sure Origin Integration is enabled on Company Configuration.
- 1. Log in as Admin user
- On user's menu panel, go to System Manager menu
  Open Imports and Conversions menu under Utilities group
- 4. On Imports and Conversions screen, click Import Origin User Roles button to open Import User Roles screen

| Details                   |                          |                                                                  |  |
|---------------------------|--------------------------|------------------------------------------------------------------|--|
| System Manager            | Download CSV Template +  |                                                                  |  |
| General Ledger            | Migrations               |                                                                  |  |
| Financial Report Designer | Minute United            | Greater entity entry for uners created on Version 14.2 or lower  |  |
| Cash Management           | Migrate Osers            | creates entity entry for users created on version 14.2 of lower. |  |
| Inventory                 | Import Origin Menus      | Import Origin Menus                                              |  |
| Purchasing                |                          |                                                                  |  |
| Sales                     | Import Origin User Roles | Import Origin User Roles                                         |  |
| Payroll                   |                          |                                                                  |  |
| Ticket Management         | Import Origin Users      | Import origin users                                              |  |
| Contract Management       | Import Company Locations | Import Company Locations                                         |  |
| Manufacturing             |                          |                                                                  |  |
| Tank Management           | Import Taxes             | Import Taxes                                                     |  |
| Card Fueling              |                          |                                                                  |  |
| Transports                | Import Tax Rates         | Import Lax Kates                                                 |  |
| Patronage                 |                          |                                                                  |  |

| import oser koles | ^               |  |
|-------------------|-----------------|--|
| Import Close      |                 |  |
| Details           |                 |  |
| Role Name         | Description     |  |
| ✓ demo            | Demo Group      |  |
| 🗸 mark            | Mark's Group    |  |
| printer           | printer.adm     |  |
| st                | Store Utilities |  |
| sue               | Sue's menus     |  |
|                   |                 |  |
|                   |                 |  |
|                   |                 |  |
|                   |                 |  |
|                   |                 |  |
|                   |                 |  |
|                   |                 |  |
|                   |                 |  |
|                   |                 |  |
|                   |                 |  |

| 6. | Click | Yes | button | on | confirmation | message |
|----|-------|-----|--------|----|--------------|---------|
|----|-------|-----|--------|----|--------------|---------|

|   | Import User Roles                                   |  |  |
|---|-----------------------------------------------------|--|--|
|   | Import Close                                        |  |  |
|   |                                                     |  |  |
|   | iRely i21                                           |  |  |
|   | Are you sure you want to import the selected roles? |  |  |
|   | Yes No                                              |  |  |
|   |                                                     |  |  |
| l | This message will show when importing is successful |  |  |
|   | i                                                   |  |  |
|   | iRely i21                                           |  |  |
|   | Roles imported successfully!                        |  |  |
|   | ОК                                                  |  |  |

7. To confirm role has been imported, go to System Manager > User Roles. Imported Origin user role record should be in the list.

f Origin Integration is disabled on Company Configuration, this message will appear:

| (]                                                                                                    |
|----------------------------------------------------------------------------------------------------|
| iRely i21                                                                                             |
| Unable to import Origin Roles because the<br>Origin Integration is disabled on Company Configuration. |
| ОК                                                                                                    |

- Log in as Admin user
  On user's menu panel, go to System Manager folder then click Utilities folder
  Click Origin Conversions menu to open

4. On Origin Conversions screen, click Import Origin User Roles button to open Import User Roles screen

| Origin Conversions                          |                                                                                | ~ X |
|---------------------------------------------|--------------------------------------------------------------------------------|-----|
| Close                                       |                                                                                |     |
| Details                                     |                                                                                |     |
| System Manager                              | Migrations                                                                     |     |
| General Ledger<br>Financial Report Designer | Migrate Users Creates entity entry for users created on Version 14.2 or lower. |     |
| Cash Management                             | Import Origin Menus                                                            |     |
| Purchasing                                  | Import Origin User Roles                                                       |     |
| Tank Management                             | Import Origin Users Import Origin Users                                        |     |
| Card Fueling                                | Import Company Locations Import Company Locations                              |     |
|                                             | Common Info Migrations                                                         |     |
|                                             | Currency Migrates all Origin Currencies into i21 Currencies                    |     |
|                                             |                                                                                | *   |
| ⑦ Ø Ø Keady                                 |                                                                                |     |

| Import User Roles | ^               | ×    |
|-------------------|-----------------|------|
| Import Close      |                 |      |
| Details           |                 |      |
| Role Name         | Description     |      |
| ✓ demo            | Demo Group      |      |
| ✓ mark            | Mark's Group    |      |
| printer           | printer.adm     |      |
| st                | Store Utilities |      |
| sue               | Sue's menus     |      |
|                   |                 |      |
|                   |                 |      |
|                   |                 |      |
|                   |                 |      |
|                   |                 |      |
|                   |                 |      |
|                   |                 |      |
|                   |                 |      |
| Ľ                 |                 | <br> |

## 6. Click Yes button on confirmation message

|   | Import User Roles                                                                                 | ^ □ > |
|---|---------------------------------------------------------------------------------------------------|-------|
|   | Import Close                                                                                      |       |
|   |                                                                                                   |       |
|   | iRely i21                                                                                         |       |
|   | Are you sure you want to import the selected roles?                                               |       |
|   | Yes No                                                                                            |       |
|   |                                                                                                   |       |
|   | This message will show when importing is successful                                               |       |
| 2 | This message will show when importing is successful                                               |       |
|   | This message will show when importing is successful<br>iRely i21                                  |       |
|   | This message will show when importing is successful<br>iiRely i21<br>Roles imported successfully! |       |

7. To confirm role has been imported, go to System Manager > User Roles. Imported Origin user role record should be in the list.

f Origin Integration is disabled on Company Configuration, this message will appear:

| (]                                                                                                    |
|----------------------------------------------------------------------------------------------------|
| iRely i21                                                                                             |
| Unable to import Origin Roles because the<br>Origin Integration is disabled on Company Configuration. |
| ОК                                                                                                    |

- Log in as Admin user
  On user's menu panel, go to System Manager folder then click Utilities folder
  Click Origin Conversions menu to open

4. On Origin Conversions screen, click Import Origin User Roles button to open Import User Roles screen

| Origin Conversions        |                          |                                                                  | ~ X |
|---------------------------|--------------------------|------------------------------------------------------------------|-----|
| Close                     |                          |                                                                  |     |
| Details                   |                          |                                                                  |     |
| System Manager            | Migrations               |                                                                  |     |
| General Ledger            |                          |                                                                  |     |
| Tank Management           | Migrate Users            | Creates entity entry for users created on Version 14.2 or lower. |     |
| Sales                     |                          |                                                                  |     |
| Purchasing                |                          |                                                                  |     |
| Cash Management           | Import Origin Menus      | Import Origin Menus                                              |     |
| Financial Report Designer |                          |                                                                  |     |
| Card Fueling              | Import Origin User Roles | Import Origin User Roles                                         |     |
|                           |                          |                                                                  |     |
|                           | Import Origin Users      | Import Origin Users                                              |     |
|                           |                          | ·····                                                            |     |
|                           | Common Info Migrations   |                                                                  |     |
|                           | Currency                 | Migrates all Origin Currencies into i21 Currencies               |     |
|                           |                          |                                                                  |     |
|                           |                          |                                                                  |     |
|                           |                          |                                                                  |     |
|                           |                          |                                                                  |     |
|                           |                          |                                                                  |     |
|                           |                          |                                                                  | -   |
|                           |                          |                                                                  |     |
| 🕖 🥪 g 🗠 meduy             |                          |                                                                  |     |

| Import User Roles | ∧ □ >           |
|-------------------|-----------------|
| Import Close      |                 |
| Details           |                 |
| Role Name         | Description     |
| ✓ demo            | Demo Group      |
| ✓ mark            | Mark's Group    |
| printer           | printer.adm     |
| st                | Store Utilities |
| sue               | Sue's menus     |
|                   |                 |
|                   |                 |
|                   |                 |
|                   |                 |
|                   |                 |
|                   |                 |
|                   |                 |
|                   |                 |
|                   |                 |

| 6. | Click | Yes | button | on | confirmation | message |
|----|-------|-----|--------|----|--------------|---------|
|----|-------|-----|--------|----|--------------|---------|

| Import User Roles                                   | ~ 🗆 > |
|-----------------------------------------------------|-------|
| Import Close                                        |       |
|                                                     |       |
| iRely i21                                           |       |
| Are you sure you want to import the selected roles? |       |
| Yes No                                              |       |
| This message will show when importing is successful |       |
|                                                     |       |
| iRely i21                                           |       |
| Roles imported successfully!                        |       |
| ок                                                  |       |

7. To confirm role has been imported, go to System Manager > User Roles. Imported Origin user role record should be in the list.

f Origin Integration is disabled on Company Configuration, this message will appear:

| (!)                                                                                                   |
|----------------------------------------------------------------------------------------------------|
| iRely i21                                                                                             |
| Unable to import Origin Roles because the<br>Origin Integration is disabled on Company Configuration. |
| ОК                                                                                                    |

- Log in as Admin user
  On user's menu panel, go to System Manager folder then click Utilities folder

## 3. Select and open Origin Conversions menu

| J Origin Conversions      |                          |                                                                  | ٢ |  |
|---------------------------|--------------------------|------------------------------------------------------------------|---|--|
|                           |                          |                                                                  |   |  |
| Close                     |                          |                                                                  |   |  |
|                           |                          |                                                                  |   |  |
| System Manager            | Migrations               | Migrations                                                       |   |  |
| General Ledger            |                          |                                                                  |   |  |
| Tank Management           | Migrate Users            | Creates entity entry for users created on Version 14.2 or lower. |   |  |
| Sales                     |                          |                                                                  |   |  |
| Purchasing                |                          | l                                                                |   |  |
| Cash Management           | Import Origin Menus      | Import Origin Menus                                              |   |  |
| Financial Report Designer |                          |                                                                  |   |  |
|                           | Import Origin User Roles | Import Origin User Roles                                         |   |  |
|                           |                          |                                                                  |   |  |
|                           | Impact Origin Users      | Tennert Origin Liners                                            |   |  |
|                           | Import Origin Osers      | Import origin osers                                              |   |  |
|                           |                          |                                                                  |   |  |
| Common Info Migrations    |                          |                                                                  |   |  |
|                           | Currency                 | Migrates all Origin Currencies into i21 Currencies               |   |  |
|                           |                          |                                                                  |   |  |
|                           |                          |                                                                  |   |  |
| a 🙆 🖉 👘 Deady             |                          |                                                                  |   |  |
| 🐨 💟 😥 Ready               |                          |                                                                  |   |  |

4. Click Import Origin User Roles button. Import User Roles screen will appear.

| 🗊 Import User Roles |                 | × 🗆 |  |
|---------------------|-----------------|-----|--|
|                     |                 |     |  |
|                     |                 |     |  |
| Import Close        |                 |     |  |
| Role Name           | Description     |     |  |
| printer             | printer.adm     |     |  |
| 🔲 st                | Store Utilities |     |  |
| sue sue             | Sue's menus     |     |  |
|                     | 5de 5 menus     |     |  |
|                     |                 |     |  |
|                     |                 |     |  |
|                     |                 |     |  |
|                     |                 |     |  |
|                     |                 |     |  |
|                     |                 |     |  |
|                     |                 |     |  |
|                     |                 |     |  |
|                     |                 |     |  |
|                     |                 |     |  |
|                     |                 |     |  |
|                     |                 |     |  |
|                     |                 |     |  |
|                     |                 |     |  |
|                     |                 |     |  |
|                     |                 |     |  |
|                     |                 |     |  |
|                     |                 |     |  |
|                     |                 |     |  |
|                     |                 |     |  |
|                     |                 |     |  |
|                     |                 |     |  |

| 🌍 Import User Roles |                 |
|---------------------|-----------------|
| Import Close        |                 |
| Role Name           | Description     |
| printer             | printer.adm     |
| st st               | Store Utilities |
| ✓ sue               | Sue's menus     |
|                     |                 |
|                     |                 |

6. Click Yes button on confirmation message

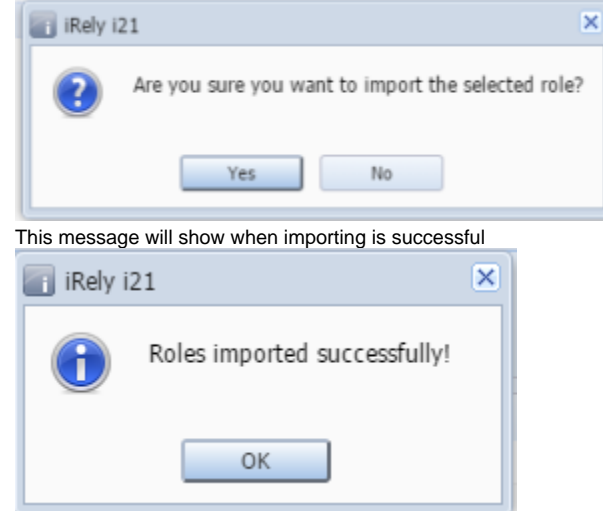

7. To confirm role has been imported, go to System Manager > User Roles. Imported Origin user role record should be in the list.